## 電子申請サービス入力の手引き③(情報入力後~申込み完了まで)

## 3. 入力した申込情報を送信

| No. | 画面                                                                                                    | 操作                                                                       |
|-----|----------------------------------------------------------------------------------------------------|--------------------------------------------------------------------------|
| 1   | 確認へ進む                                                                                                    | 申込入力画面で必要事項<br>を全て記入したら、画面<br>を下にスクロールします。<br>確認へ進むをクリックし<br>ます。         |
| 2   | Plane       Plane       Plane | 内容に不備がないことを<br>確認し、申込むをクリック<br>してください。                                   |
| 3   | 中込完了 今和・年度第・回 岡山県営住宅入居申込みの手続きの申込を受付しました。   下記の整理番号 とパスワード を記載したメールを送信しました。  メールアドレスが誤っていたり、フィルク等を設定されている場合、 メールアドレスが誤っていたり、フィルク等を設定されている場合、 メールが届かない可能性がございます。                                                                                                    | 申請はこちらで終了で<br>す。<br>申込状況を照会する際に<br>必要となりますので、整<br>理番号とパスワードをお<br>控えください。 |

## 4. 申込状況の確認 No. 画面 注意事項 正常に申込みが送信でき ★ 【申込完了通知メール】 ていれば、申請時に登録 したメールアドレスあてに 差出人 : denshi-shinsei@e-tumo-mail.bizplat.asp.lgwan.jp 「申込完了通知メール」が : 2023年●月●日 (●) ●:● 日時 To 届きます。 岡山県電子申請サービス 1 手続き名: 令和●年度第●回 岡山県営住宅入居申込み の申込を受付けました。 整理番号とパスワードをお届けします。 整理番号: 634338408758 パスワード: w45Eqp5p8G 岡山県電子申請サービス - ログイン 13 岡山県 電子申請サービス トップページから、申込み 利用者登録 の処理状況の照会を行う ことがます。 > 申込内容照会 ) 職責署名検証 > 手続き申込 2 いつでも、どこでも、行政手続きをイ ンターネットで行うことができます 手続き申込へ 🗸 申込内容照会 整理番号とパスワードを 申込照会 入力し、照会するをクリッ 整理番号を入力してください クします。 申込完了画面、通知メールに記載された 整理番号をご入力ください。 パスワードを入力してください 3 申込完了画面、通知メールに記載された パスワードをご入力ください。 整理番号は半角数字、パスワードは半角英数字(英字:大文字・小文字)で入力して下さい。 前後にスペースが入ると正しく認識されず、照会できませんのでご注意ください。 ログイン後に申込を行われた方は、ログインしていただくと、整理番号やパスワードを使用せずに照会できます。 照会する >

|   | > 手続き申込 >                                         | 申込内容照会 ) 職責署名検証                                                                              | 処理状況が「処理まち」                            |
|---|---------------------------------------------------|----------------------------------------------------------------------------------------------|----------------------------------------|
| 4 |                                                   | 申込内容照会                                                                                       | 又は「 <u>処埋中</u> 」となってい<br>  れば、正常に申込みを送 |
|   | 申込詳細                                              |                                                                                              | 信できています。                               |
|   | 申込内容を確認してください。                                    |                                                                                              | 申込みを県で受け付ける                            |
|   | 手続き名                                              | 令和●年度第●回 岡山県営住宅入居申込み                                                                         | と、 <mark>処理状況</mark> が「 <u>完了</u> 」へ   |
|   |                                                   | 634338408758                                                                                 | 切り替わります。<br>由込内容に不明点がある                |
|   | 処理状況                                              | 完了                                                                                           | 場合、岡山県営住宅管理                            |
|   | 処理履歴                                              | 2023年9月22日10時0分 受理<br>2023年9月22日9時37分 申込                                                     | センターから確認の連絡                            |
|   |                                                   |                                                                                              | をさせていただくことが                            |
|   |                                                   |                                                                                              | 00929°                                 |
|   | ▶ 手続き申込                                           | > 申込内容照会 > 職責署名検証                                                                            | 処理状況が「返却中」                             |
|   |                                                   | 申込内容照会                                                                                       | 又は「 <u>不受埋</u> 」となってい<br>ろ場合 由込みの送信は   |
|   | 由议詳細                                              |                                                                                              | できていますが、内容に                            |
|   | тдатиц                                            |                                                                                              | 不備があるため、県で受                            |
|   | 申込内容を確認してください。                                    |                                                                                              | 理できない状態です。                             |
| 5 | 手続き名                                              | 令和●年度第●回 岡山県営住宅入居申込み                                                                         |                                        |
|   | 整理番号                                              | 661670874034                                                                                 |                                        |
|   | 処理状況                                              | 返却中                                                                                          |                                        |
|   | 処理履歴                                              | 2023年9月22日10時22分 返却<br>2023年9月22日10時21分 申込                                                   |                                        |
|   |                                                   |                                                                                              | 申込内容照会画面を下に                            |
|   | ※確認後、必ずフラウサを閉じてくたさい。<br>※申込んだ内容を修正する場合は、【修正する】ボタン | を選択してください。                                                                                   | スクロールし、修正する                            |
|   | < 申込照会^                                           | 戻る 再申込する >                                                                                   | をクリックし、不備のある                           |
|   | 修正す                                               | る >> 取下げる >>                                                                                 | 固加を修正し、将中崩し<br>てください。                  |
| 6 | *******                                           | <del>しは 度パショ&gt;に叙</del> 拝してから開くようにしてください。<br>PDFファイルを出力する                                   |                                        |
|   |                                                   |                                                                                              |                                        |
|   | 41                                                | ▼▲▼各手続きの内容に関するお問い合わせ先▲▼▲▼<br>直接各手続きの担当課にお問い合わせください。                                          |                                        |
|   | ▲▼▲<br>【重要】手続き内容に<br>同が                           | ▼操作に関するお問合せ先 (コールセンター)▲▼▲▼<br>関するお問い合わせには対応できません。事前にFAQをご確認ください。<br>電話:0120-464-119(フリーダイヤル) |                                        |
|   |                                                   |                                                                                              |                                        |

申込みが完了した方で、抽選回数の優遇を希望する方は、<mark>受付期間内に岡山県営住宅管理センター</mark>へ必要 書類を<u>持参または郵送により</u>提出してください。

受付期間内に書類の提出がない場合、抽選回数の優遇は受けられません。